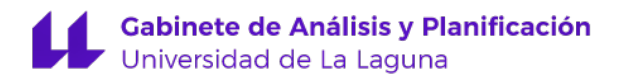

# Tutorial

# Portafirmas Electrónico

| Tutorial        | Nombre                                                                    |
|-----------------|---------------------------------------------------------------------------|
| Portafirmas     | Portafirmas Electrónico                                                   |
| Fecha documento | Código del Procedimiento                                                  |
| 12/01/2017      |                                                                           |
| Última versión  | Descripción                                                               |
| 3.0             | Gestionar las solicitudes de firmas electrónicas a través del Portafirmas |

### HISTÓRICO

| Versión | Fecha      | Modificaciones                                                                                                    | Autor |
|---------|------------|----------------------------------------------------------------------------------------------------|-------|
| 1.0     | 24/11/2014 | Redacción de documento                                                                                                    | GAP   |
| 2.0     | 26/04/2017 | Inclusión de la opción indicar varios firmantes en una<br>solicitud de firma, e incorporación de la opción de<br>"Visto Bueno" | GAP   |
| 3.0     | 12/01/2017 | Copia con PAdES                                                                                                    | GAP   |

### <u>ÍNDICE</u>

| - | Introducción                                                       | 2   |
|---|--------------------------------------------------------------------|-----|
| - | <u>Cómo solicitar una firma</u>                                    | 3   |
| - | Firmas recibidas                                                   | .10 |
| - | Firmas enviadas.                                                   | .11 |
| - | Borradores.                                                        | .13 |
| - | <u>Todas</u>                                                       | .13 |
| - | Copia firma con PAdES                                              | .14 |
|   | o <u>Cómo Validar firma</u>                                        | 16  |
|   | <ul> <li>Qué hacer si tengo problemas con la validación</li> </ul> | 18  |

## PORTAFIRMAS

El <u>portafirmas electrónico</u> es una herramienta que la Universidad de La Laguna tiene a disposición de su personal (profesorado y PAS) para la firma electrónica de documentos relacionados con su actividad universitaria.

La firma realizada a través del portafirmas electrónico está disponible solamente para cuentas personales (no institucionales) y basada en el sistema de claves concertadas ULL (usuario y contraseña ULL.

ACCESO: A través de la dirección URL <u>https://sede.ull.es/ecivilis-signature-inbox-application</u> se muestra una pantalla en la que el usuario tendrá que autenticarse con las credenciales personales universitarias (usuario y contraseña)

#### **SUGERENCIA**

Cuando se elabora un documento para subir a la firma, se recomienda poner únicamente nombre, apellidos y el cargo del firmante. No poner lugar ni fecha, ya que estos aparecen automáticamente en el cajetín de firma de la parte inferior, una vez firmado.

A continuación se muestra la siguiente pantalla con las acciones y consultas a realizar,

| PORTAFIRMAS     |                 |                       |        |     |               |                           |                |
|-----------------|-----------------|-----------------------|--------|-----|---------------|---------------------------|----------------|
| SOLICITUDES     | Nueva solicitud |                       |        |     |               |                           |                |
| NUEVA SOLICITUD | Asunto: *       |                       |        |     |               |                           |                |
| RECIBIDAS       | Descripción:    |                       |        |     |               |                           |                |
| PENDIENTES      |                 |                       |        |     |               |                           |                |
| TERMINADAS      | Paakoffiaa      |                       |        |     | Diaza máxima  |                           |                |
| ENVIADAS        | Procedimiento:  | SIGNATURE-INDOX       |        |     | Fiazo maximo: |                           |                |
| PENDIENTES      | Tipo de firma:  | En orden              | •      | 1   | Emisor:       |                           |                |
| TERMINADAS      |                 | En orden<br>Sin orden |        | 1   | 1             | Seleccionar procedimiento | Seleccionar e: |
| BORRADORES      | Firmantes       |                       |        | 1   |               |                           | <u> </u>       |
| BORRADORES      | Nueva línea     |                       |        |     |               |                           |                |
| TODAS           |                 | Destinatario          | Inicio | Fin | Estado        | K.                        | Acciones       |
| TODAS           | Documentos      |                       |        |     |               |                           |                |
|                 | Nuevo           | Descrinción           |        |     |               | Accion                    | 10.0           |
|                 | Adjuntos        | Description           |        |     |               | Accion                    | 10.5           |
|                 | Nuevo           |                       |        |     |               |                           |                |
|                 | Nombre          | Descripción           |        |     |               |                           | Accione        |
|                 | Comentarios     |                       |        |     |               |                           |                |

## Cómo solicitar una firma

## Nueva solicitud

Desde esta opción se habilita la pantalla a través de la cual se **solicita la firma** de un documento a otra persona. Los campos con asterisco (\*) son de obligada cumplimentación.

• Asunto: indicar con la mayor claridad posible el contenido de la solicitud (será el campo más importante para la búsqueda de las solicitudes)

- Descripción: se puede añadir una breve descripción si es necesario. Es opcional
- Plazo máximo: indica el plazo máximo para que se ejecute la firma, en el caso de que exista.

| TOTTALITUNAS    |                 |                       |        |     |                |                           |                 |
|-----------------|-----------------|-----------------------|--------|-----|----------------|---------------------------|-----------------|
| SOLICITUDES     | Nueva solicitud |                       |        |     |                |                           |                 |
| NUEVA SOLICITUD | Asunto: *       |                       |        |     |                |                           |                 |
| RECIBIDAS       | Descripción:    |                       |        |     |                |                           |                 |
| PENDIENTES      |                 |                       |        |     |                |                           |                 |
| TERMINADAS      | Baskofficer     |                       |        |     | Diana mássimas | r                         |                 |
| ENVIADAS        | Procedimiento:  | SIGNATURE-INDOX       |        |     | Expediente:    |                           |                 |
| PENDIENTES      | Tipo de firma:  | En orden              | •      | ٦   | Emisor:        |                           |                 |
| TERMINADAS      |                 | En orden<br>Sin orden |        |     |                | Seleccionar procedimiento | Seleccionar ext |
| BORRADORES      | Firmantae       |                       |        | ]   |                |                           |                 |
| BORRADORES      | Nueva línea     |                       |        |     |                |                           |                 |
| TODAS           |                 | Destinatario          | Inicio | Fin | Estado         |                           | Acciones        |
| TODAS           | Documentos      |                       |        |     |                |                           |                 |
|                 | Nuevo           | Participation ( for   |        |     |                |                           |                 |
|                 | Nombre          | Descripcion           |        |     |                | Accior                    | ies             |
|                 | Adjuntos        |                       |        |     |                |                           |                 |
|                 | Hembre          | Descrinción           |        |     |                |                           | Acciones        |

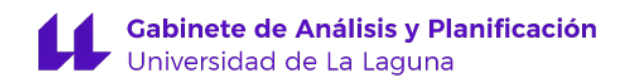

#### **DOCUMENTOS:**

Para incorporar un documento al portafirmas pulsar "Nuevo", en el apartado "Documentos"

| SOLICITUDES     | Nueva solicitud |                       |        |       |              |                                               |
|-----------------|-----------------|-----------------------|--------|-------|--------------|-----------------------------------------------|
| NUEVA SOLICITUD | Asunto: *       |                       |        |       |              |                                               |
| RECIBIDAS       | Descripción:    |                       |        |       |              |                                               |
| PENDIENTES      |                 |                       |        |       |              |                                               |
| TERMINADAS      | Backoffice:     | SIGNATURE-INBOX       |        | Р     | lazo máximo: | #                                             |
| ENVIADAS        | Procedimiento:  |                       |        |       | Expediente:  |                                               |
| PENDIENTES      | Tipo de firma:  | En orden              | •      | ]     | Emisor:      |                                               |
| TERMINADAS      |                 | En orden<br>Sin orden |        |       | Selecció     | onar procedimiento 🛛 Seleccionar expediente 📄 |
| BORRADORES      | Firmantes       |                       |        |       |              |                                               |
| BORRADORES      | Nueva línea     |                       |        |       |              |                                               |
| TODAS           |                 | Destinatario          | Inicio | Fin   | Estado       | Acciones                                      |
| TODAS           | Documentos      | ]                     |        |       |              |                                               |
|                 | Nuevo           | Descripción           |        |       |              | Acciones                                      |
|                 | Adjuntos        |                       |        |       |              |                                               |
|                 | Nuevo           |                       |        |       |              |                                               |
|                 | Nombre          | Descripción           |        |       |              | Acciones                                      |
|                 | Comentarios     |                       |        |       |              |                                               |
|                 | Nuevo           |                       |        |       |              |                                               |
|                 |                 |                       |        | Crear |              |                                               |

Se nos abrirá una nueva ventana, con el botón *"Añadir"* podremos buscar en nuestro PC el documento objeto de la firma (que debe estar en .pdf no editable).

| ocumento     |          |  |
|--------------|----------|--|
| Documento:   | 💠 Añadir |  |
|              |          |  |
|              |          |  |
| Nombre:      |          |  |
| Tipo:        |          |  |
| Descripción: |          |  |
|              |          |  |
|              |          |  |
|              |          |  |

Lo incorporamos y pulsamos "Guardar". El campo "Descripción" no es obligatorio.

| Documento                        |              |                             |                                                                                                    |                                                                                                    |        |                  |            |
|----------------------------------|--------------|-----------------------------|----------------------------------------------------------------------------------------------------|----------------------------------------------------------------------------------------------------|--------|------------------|------------|
| Documento:                       | 🔶 Añadir     | Abrir<br><u>B</u> uscar en: | Bscrito                                                                                               | io                                                                                                    | •      | G 🕸 📂 🖽•         | <u>?</u> × |
| Nombre:<br>Tipo:<br>Descripción: | Guardar      | E scritorio                 | DPF Arcl<br>Psicologi<br>RECOME<br>seña.ms<br>Solicitud<br>Solicitud<br>TextPad<br>UXXI-RR<br>Windows | iltect<br>a, odf<br>NDACIONES NOTIFICACIONES FAG<br>9<br>JD_PORTAFIRMAS.pdf<br>puentes.pdf<br>HH Web<br>HH Web<br>Media Player | CULTAD | E5.doc<br>1<br>2 |            |
| Tipo de Til                      | En orden     | Mi PC: ULL316               | I                                                                                                    |                                                                                                    |        |                  | <u> </u>   |
| Cadena de firma                  |              |                             | Nombre:                                                                                               | Tutorial portafirmas.pdf                                                                                                    |        | -                | Abrir      |
| Nueva línea                      |              | Mis sitios de red           | Tip <u>o</u> :                                                                                        | Todos los archivos                                                                                                    |        | •                | Cancelar   |
|                                  | Destinatario |                             |                                                                                                    | Abrir como archivo de solo lec                                                                                                 | tura   |                  |            |

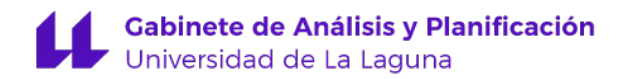

Antes de crear o enviar la solicitud de firma, el documento incorporado se puede abrir, descargar o borrar y se pueden incorporar tantos documentos para firmar como se desee.

| SOLICITUDES     | Nueva solicitud          |                 |        |       |               |                                 |                  |
|-----------------|--------------------------|-----------------|--------|-------|---------------|---------------------------------|------------------|
| NUEVA SOLICITUD | Asunto: *                |                 |        |       |               |                                 |                  |
| RECIBIDAS       | Descripción:             |                 |        |       |               |                                 |                  |
| PENDIENTES      |                          |                 |        |       |               |                                 |                  |
| TERMINADAS      | Backoffice:              | SIGNATURE-INBOX |        |       | Plazo máximo: |                                 |                  |
| ENVIADAS        | Procedimiento:           | olori none moor |        |       | Expediente:   | ~                               |                  |
| PENDIENTES      | Tipo de firma:           | En orden        | •      |       | Emisor:       |                                 |                  |
| TERMINADAS      |                          |                 |        |       | s             | eleccionar procedimiento Selecc | ionar expediente |
| BORRADORES      | Firmantes                |                 |        |       | Estos hotor   | aos actualmente no tienen       | funcionos        |
| BORRADORES      | Nueva línea              |                 |        |       |               | les actualmente no tienen       | Tunciones        |
| TODAS           |                          | Destinatario    | Inicio | Fin   | Estado        | Acciones                        |                  |
| TODAS           | Documentos               |                 |        |       |               |                                 | /                |
|                 | Nuevo                    | <b>B</b>        |        |       |               |                                 |                  |
|                 | Tutorial portafirmas.pdf | Descripcion     |        |       |               | Docur                           | nento Borrar     |
|                 | Adjuntos                 |                 |        |       |               |                                 |                  |
|                 | Nuevo                    |                 |        |       |               |                                 |                  |
|                 | Nombre                   | Descripción     |        |       |               |                                 | Acciones         |
|                 | Comentarios              |                 |        |       |               |                                 |                  |
|                 | Nuevo                    |                 |        |       |               |                                 |                  |
|                 |                          |                 |        | Crear |               |                                 |                  |

**Nota:** Todos los documentos deben estar relacionados con el asunto de la Solicitud de firma (para facilitar las búsquedas).

#### **ADJUNTOS:**

Es posible adjuntar tantos documentos complementarios a la solicitud de firma como sean necesarios.

Los documentos adjuntos no son objeto de firma, tan solo se remiten a efectos informativos para el firmante. Para ello, pulsar el botón *"Nuevo",* en el apartado "Adjuntos" e incorporarlo de la misma forma que incorporamos el Documento, redactar una breve descripción y *"Guardar".* 

| Nombre                    | Descripción                 | Acciones  |
|---------------------------|-----------------------------|-----------|
| Tutorial portafirmas.pdf  |                             | Documento |
| Adjuntos                  |                             |           |
| Nuevo                     |                             |           |
| Nombre                    | Descripción                 | Accior    |
| SOLICITUD_PORTAFIRMAS.pdf | Aclaraciones a la solicitud | Descargar |
| Comentarios               |                             |           |

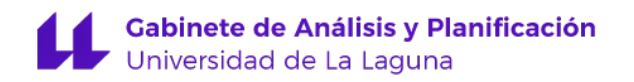

#### **COMENTARIOS:**

Por último y para completar la solicitud, la aplicación permite redactar un comentario. Para ello pulsar el botón *"Nuevo"*, en el apartado "Comentarios", se despliega una ventana en la que se redacta el texto que se considere oportuno al efecto (ejemplo: es urgente), a continuación seleccionamos "Guardar"

| 00                                                                | Juliutio     | more          |       | Louido       | Accivi   |
|-------------------------------------------------------------------|--------------|---------------|-------|--------------|----------|
| Línea de                                                          |              |               |       | 🥁 Sin enviar | Nuevo de |
| Comentario<br>Docume<br>Nuevo<br>Nombre<br>Tutorial p<br>Adjuntos | Es urgente   | Guardar Cance | ar    |              | / Do     |
| Nombre                                                            | Descripción  |               |       |              |          |
| SOLICITUD_PORTAFIRMAS.pdf                                         | ACLARACIONES |               |       |              | Des      |
| Comentarios                                                       | -            |               |       |              |          |
|                                                                   |              |               | Crear |              |          |

Queda registrado el comentario de la persona que lo hizo, el día y la hora.

| Línea de                                      |                      | Sin enviar Nuevo | destinatario Borrar S |
|-----------------------------------------------|----------------------|------------------|-----------------------|
| Firma 🔻                                       |                      |                  |                       |
| MARI                                          | A JOSE PEREZ FERRERA | Sin enviar       | Во                    |
| Documentos                                    |                      |                  |                       |
| Nuevo                                         |                      |                  |                       |
| Nombre                                        | Descripción          | 1                | Acciones              |
| Tutorial portafirmas.pdf                      |                      |                  | Documento Bo          |
|                                               |                      |                  |                       |
| Adjuntos                                      |                      |                  |                       |
| Nuevo                                         |                      |                  |                       |
| Nombre                                        | Descripción          |                  | Acciones              |
| SOLICITUD_PORTAFIRMAS.pdf                     | ACLARACIONES         |                  | Descargar Borra       |
| Comentarios                                   |                      |                  |                       |
| Nuevo                                         |                      |                  |                       |
| 25/04/2017 13:59<br>NOMBRE APELLIDO1 APELLIDO | URGENTE              |                  | Borr                  |
|                                               |                      |                  |                       |

**NOTA:** Pasado un tiempo sin realizar ninguna acción (Crear o Enviar) se caduca automáticamente la solicitud de firma.

A continuación iniciamos la solicitud de firma, podemos solicitar una o varias firmas y también solicitar el Visto Bueno.

- 1. Si elegimos la opción **En orden**, llegará un correo electrónico de solicitud de firma y/o visto bueno al primer firmante, y no pasará al siguiente, ni le llegará un correo con la solicitud de firma hasta que no lo haya firmado el primero, y así sucesivamente.
- 2. Si elegimos la opción **Sin orden** la solicitud de firma llegará a todos los firmantes al mismo tiempo, siendo indistinto el orden en que lo firmen.

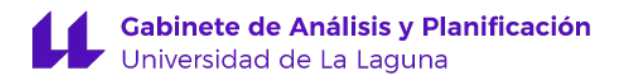

| PARA MAYOR INFORMAC                     | IÓN SE PUEDE AÑADIR UNA                                                       | DESCRIPCIÓN DEL DOCI                                                     | INCLUTO A FIDMAD                                                                                                  |                                                                                                    |  |  |
|-----------------------------------------|-------------------------------------------------------------------------------|--------------------------------------------------------------------------|----------------------------------------------------------------------------------------------------|----------------------------------------------------------------------------------------------------|--|--|
|                                         | ARA MAYOR INFORMACIÓN SE PUEDE AÑADIR UNA DESCRIPCIÓN DEL DOCUMENTO A FIRMAR  |                                                                          |                                                                                                    |                                                                                                    |  |  |
| ffice: SIGNATURE-INBOX                  |                                                                               | Plazo máximo:                                                            |                                                                                                    |                                                                                                    |  |  |
| ento:                                   |                                                                               | Expediente:                                                              |                                                                                                    |                                                                                                    |  |  |
| irma: En orden<br>En orden<br>Sin orden |                                                                               | Emisor:                                                                  | Seleccionar procedimiento                                                                                         | Seleccionar expedient                                                                                                    |  |  |
|                                         |                                                                               | ,                                                                        |                                                                                                    |                                                                                                    |  |  |
|                                         |                                                                               |                                                                          |                                                                                                    |                                                                                                    |  |  |
| Destinatario                            | Inicio                                                                        | Fin Estado                                                               | ,                                                                                                    | Acciones                                                                                                    |  |  |
| i                                       | office: SIGNATURE-INBOX<br>iento:<br>iirma: En orden<br>En orden<br>Sin orden | affice: SIGNATURE-INBOX<br>iento:<br>iirme: En orden  En orden Sin orden | Affice: SIGNATURE-INBOX Plazo máximo:<br>iento: Expediente:<br>En orden Tien orden<br>Sin orden Inicia Eiro Edudo | Affice: SIGNATURE-INBOX Plazo máximo:<br>iento: Expediente:<br>En orden Inden Seleccionar procedimiento<br>Partinetaria Inden Seleccionar procedimiento |  |  |

Para iniciar la petición de firma lo haremos seleccionando la opción **Nueva línea** en el apartado **Firmantes**, y elegiremos la opción **Visto Bueno** o **Firma**, a continuación **Nuevo Destinatario** 

| Asunto:                                                                        | SOLICITUD DE VISTO BUENO Y FIRMA |                     |            |                       |                 |                       |  |  |  |  |
|--------------------------------------------------------------------------------|----------------------------------|---------------------|------------|-----------------------|-----------------|-----------------------|--|--|--|--|
| Descripción:                                                                   | PARA MAYOR INFORMACIÓN           | SE PUEDE AÑADIR UNA | DESCRIPCIO | ÓN DEL DOCUMENTO A FI | IRMAR           |                       |  |  |  |  |
| Backoffice:                                                                    | SIGNATURE-INBOX                  |                     | PI         | lazo máximo:          |                 |                       |  |  |  |  |
| Procedimiento:                                                                 |                                  |                     |            | Expediente:           |                 |                       |  |  |  |  |
| Tipo de firma:                                                                 | En orden                         | •                   |            | Emisor:               |                 |                       |  |  |  |  |
|                                                                                |                                  |                     |            | Seleccionar           |                 | oloogian ar ovnod     |  |  |  |  |
|                                                                                |                                  |                     |            | Seleccional           | procedimiento   | eleccionar expec      |  |  |  |  |
| Firmantes                                                                      |                                  |                     |            | Seleccionar           | procedimiento   | eleccionar expec      |  |  |  |  |
| Firmantes<br>Nueva línea                                                       |                                  |                     |            |                       | procedimiento   | eleccionar exped      |  |  |  |  |
| Firmantes<br>Nueva línea                                                       | Destinatario                     | Inicio              | Fin        | Estado                | procealmiento s | iones                 |  |  |  |  |
| Firmantes<br>Nueva línea<br>Línea de<br>Firma 🔻                                | Destinatario                     | Inicio              | Fin        | Estado                | Acc<br>Nuevo o  | iones<br>destinatario |  |  |  |  |
| Irmantes<br>Nueva línea<br>Línea de<br>Firma<br>Visto bueno                    | Destinatario                     | Inicio              | Fin        | Estado                | Acc<br>Nuevo o  | iones<br>destinatario |  |  |  |  |
| irmantes<br>Nueva línea<br>Línea de<br>Firma<br>Visto bueno<br>Nuevo           | Destinatario                     | Inicio              | Fin        | Estado                | Acc<br>Nuevo o  | iones<br>destinatario |  |  |  |  |
| irmantes<br>Nueva línea<br>Línea de<br>Firma<br>Visto bueno<br>Nuevo<br>Nombre | Destinatario<br>Descripción      | Inicio              | Fin        | Estado                | Acciones        | iones<br>destinatario |  |  |  |  |

Se nos abrirá una nueva ventana en la que podemos **Buscar** al firmante. La **búsqueda** del destinatario se hará por tipo y número de documento (NIF, Pasaporte u Otros), también por el nombre o por alguno de los dos apellidos. Cuanto más precisa sea la búsqueda más limitado será el número de destinatarios que nos vuelque la aplicación, lo seleccionamos y a continuación picamos **Aceptar** 

#### Gabinete de Análisis y Planificación Universidad de La Laguna

| elección de destin   | natario       |                     |                  |             |                   |
|----------------------|---------------|---------------------|------------------|-------------|-------------------|
| Últimos destinat     | arios         |                     |                  |             |                   |
|                      | RIA GUERRA    |                     |                  | *           |                   |
| EDUARDO BEL          | LO GONZALEZ   | 1                   |                  |             |                   |
| NOMBRE APEL          | LIDO1 APELLID | 02                  |                  |             |                   |
| ULL ADMINE A         | DMINE         |                     |                  |             |                   |
| MARIA JOSE P         | EREZ FERRERA  | ί.                  |                  | *           |                   |
| Búsqueda de de       | stinatarios   |                     |                  |             |                   |
| Tipo:                | NIF           | ▼.                  | Número:          |             |                   |
| Nombre:              | -             |                     | Primer apellido: |             | nto Seleccional   |
| Segundo:<br>apellido | GENDIVE       |                     | -                | Buscar      |                   |
| Número de d          | ocumento      | Nombre              | Er               | nail        | Acciones          |
| • - N                | llF           | ELVIRA RIOS GENDIVE | eri              | iosg@ull.es |                   |
|                      |               |                     |                  |             | Nuevo destinatari |
|                      |               |                     |                  |             | ciones            |
|                      |               |                     |                  |             | Document          |
|                      |               |                     |                  | 25 🔻        |                   |
|                      |               |                     |                  |             |                   |
|                      |               | Acepta              | r Cancelar       |             |                   |

Seleccionamos tantos destinatarios como necesitemos que nos firmen, **marcando siempre la opción Nueva línea** 

**IMPORTANTE**: Si seleccionamos la opción Nuevo destinatario, en lugar de Nueva línea, la solicitud les llegará a todos, pero una vez firme cualquiera de ellos, no podrán firmar los demás. Esta opción es para cuando necesitemos la firma urgente de un documento que pueden firmar varias personas indistintamente.

| ORRADORES | Nueva línea                                |                          |        |     |              |                                        |
|-----------|--------------------------------------------|--------------------------|--------|-----|--------------|----------------------------------------|
| AS        |                                            |                          |        |     |              |                                        |
|           | D                                          | estinatario              | Inicio | Fin | Estado       | Acciones                               |
| DAS       | Línea de<br>Visto bueno ▼                  |                          |        |     | 🥁 Sin enviar | Nuevo destinatario Borrar Bajar        |
|           | E                                          | VIRA RIOS GENDIVE        |        |     | 🥁 Sin enviar | Borra                                  |
|           | Línea de<br>Firma ▼                        |                          |        |     | 🥁 Sin enviar | Nuevo destinatario Borrar Subi<br>Baja |
|           | В                                          | ERTA MARIA SUEIRAS GOMEZ |        |     | 🥁 Sin enviar | Borra                                  |
|           | Línea de<br>Firma ▼                        |                          |        |     | 🥁 Sin enviar | Nuevo destinatario Borrar Subir        |
|           | M                                          | ARIA JOSE PEREZ FERRERA  |        |     | 🥁 Sin enviar | Borra                                  |
|           | Documentos                                 |                          |        |     |              |                                        |
|           | Nuevo                                      |                          |        |     |              |                                        |
|           | Nombre                                     | Descripción              |        |     |              | Acciones                               |
|           | Tutorial portafirmas.pdf                   |                          |        |     |              | Documento Borrar                       |
|           | Adjuntos                                   |                          |        |     |              |                                        |
|           | Nuevo                                      |                          |        |     |              |                                        |
|           | Nombre                                     | Descripción              |        |     |              | Acciones                               |
|           | SOLICITUD_PORTAFIRMAS.pd                   | ACLARACIONES             |        |     |              | Descargar Borrar                       |
|           | Comentarios                                |                          |        |     |              |                                        |
|           | Nuevo                                      |                          |        |     |              |                                        |
|           | 25/04/2017 13:59<br>NOMBRE APELLIDO1 APELL | URGENTE                  |        |     | า            | Borrar                                 |

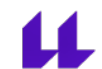

### Finalmente pulsar el botón "Crear" o "Enviar".

- 1. Si seleccionamos **Crear** la solicitud de firma se guarda en borradores para gestionarla en cualquier momento. Se habilitarán dos botones: enviar (para enviar la solicitud de firma) y borrar (borrar la solicitud de firma.).
- 2. Si seleccionamos **Enviar** la solicitud de firma, nos aparecerá la siguiente pantalla, donde podemos poner un comentario y a continuación **Aceptar**

| Línea de<br>Visto Ł             | oueno 🔻             |                           |                  | 🥁 Sin enviar | Nuevo | destinatario | Borrar | Bajar          |
|---------------------------------|---------------------|---------------------------|------------------|--------------|-------|--------------|--------|----------------|
|                                 |                     | ELVIRA RIOS GENDIVE       |                  | 🥁 Sin enviar |       |              |        | Borrar         |
| Línea de<br>Firma               | Ţ                   |                           |                  | 🥁 Sin enviar | Nuevo | destinatario | Borrar | Subir<br>Bajar |
|                                 |                     | BERTA MARIA SUEIRAS GOMEZ |                  | 🥁 Sin enviar |       |              |        | Borrar         |
|                                 | nviar solicitud     |                           |                  |              |       | estinatario  | Borrar | Subir          |
| Firm                            | Comentario<br>Texto | :                         |                  |              |       |              |        | Borrar         |
| Docun<br>Nue<br>Nomb<br>Tutoria |                     |                           | Aceptar Cancelar | <br>         | 4     | ciones       | umento | Borrar         |
|                                 |                     |                           |                  |              |       |              |        |                |

Simultáneo al envío de la solicitud de firma, se genera automáticamente un correo electrónico que se remite al destinatario y en el que se le avisa que tiene una solicitud de firma pendiente, con un enlace al portafirmas

| Aviso | o de solicitud de firm                                    | na - Portafirma                               | Recibidos x                    | •                       | 2          |
|-------|-----------------------------------------------------------|-----------------------------------------------|--------------------------------|-------------------------|------------|
| +     | ULL <no-reply@ull.es><br/>para eriosg ∵</no-reply@ull.es> |                                               | 13:51 (hace                    | 59 minutos) 🛧 🔺         | *          |
|       | Estimado usuario/a,                                       |                                               |                                |                         |            |
|       | Le comunicamos que tier<br>Puede acceder a éste en        | ne un nuevo documento<br>el siguiente enlace: | o pendiente de firmar en su Po | ortafirmas.             |            |
|       | https://adminepre.ull.es/e                                | ecivilis-signature-inbox-                     | application/inbox.html         |                         |            |
|       | Atentamente,<br>Universidad de La Laguna                  | a                                             |                                |                         |            |
|       |                                                           |                                               |                                |                         |            |
|       | PORTAFIRMAS                                               |                                               |                                |                         |            |
|       | SOLICITUDES                                               | Recibidas pendi                               | ientes                         |                         |            |
| 1     | NUEVA SOLICITUD                                           | Firmar seleccionada                           | as 🚶 Visto bueno seleccionada  | s                       |            |
| 1     | RECIBIDAS                                                 | Tipo de linea                                 | Remitente                      | Asunto                  |            |
| i     | PENDIENTES                                                | 🔲 🖂 Visto bueno                               | NOMBRE APELLIDO1 APELLIDO2     | SOLICITUD DE VISTO BUEN | io y firma |

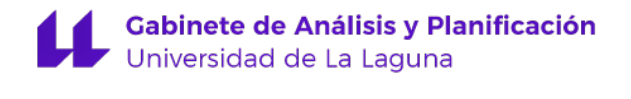

### RECIBIDAS

En este buzón se almacenan las solicitudes de firma que nos han pedido.

### **Pendientes:**

En esta pestaña encontraremos las solicitudes de Firma o Visto Bueno que tenemos pendientes de firmar. Las firmas se pueden realizar de manera *individual* accediendo a cada una de ellas o *masivamente.* 

*Firma masiva:* Pasan directamente a la firma una vez chequeadas las solicitudes de firmas y pulsar *"Firmar seleccionadas" o "Visto bueno seleccionado"*, según proceda.

| SOLICITUDES     | Recibidas pendientes     |                        |                       |                     |  |  |  |
|-----------------|--------------------------|------------------------|-----------------------|---------------------|--|--|--|
| NUEVA SOLICITUD | Firmar seleccionadas 🚺 V | isto bueno seleccionac | as                    |                     |  |  |  |
| RECIBIDAS       | Tipo de linea Remito     | ente                   | Asunto                | Fecha inicio        |  |  |  |
| PENDIENTES      | 💽 📄 Firma SOLED          | AD MUÑOZ MUÑOZ         | PRUEBA 4              | 19/04/2017<br>13:33 |  |  |  |
| TERMINADAS      | 🕑 🖄 Firma 🛛 ELVIRA       | RIOS GENDIVE           | RECAUTAUT019201648071 | 28/11/2016<br>12:22 |  |  |  |

*Individual:* Seleccionaremos la que nos interese. Si estamos de acuerdo con el documento seleccionar el Visto Bueno o Rechazarlo, si lo rechazamos, no continuará la solicitud de firma.

| RECIBIDAS Fecha in              | icio: 25/04/20       | 017 14:47             |                  |              |               | Fecha fin:      |                          |           |   |
|---------------------------------|----------------------|-----------------------|------------------|--------------|---------------|-----------------|--------------------------|-----------|---|
| DENDIENTES                      | nto: SOLICIT         | UD DE VISTO BUENO Y I | FIRMA            |              |               |                 |                          |           |   |
| Descript                        | ión: PARA M          | IAYOR INFORMACIÓN SI  | E PUEDE AÑADIR L | NA DESCRIPC  | IÓN DEL DOCUN | VIENTO A FIRMAR |                          |           |   |
| TERMINADAS                      | fice: SIGNAT         | URE-INBOX             |                  |              | Pla           | zo máximo:      |                          |           |   |
| ENVIADAS Procedimie             | nto:                 |                       |                  |              |               | Expediente:     |                          |           |   |
| PENDIENTES Tipo de fi           | ma: En order         | n                     |                  |              |               | Emisor: N       | OMBRE APELLIDO1 APELLIDO | 2         |   |
| TERMINADAS                      |                      |                       |                  |              |               |                 |                          |           |   |
| BORRADORES                      | Dectina              | tario                 | Ini              | cio          | Fin           | Fetado          |                          | Acciones  |   |
| BORRADORES Línea de visto bueno | Destina              | lano                  |                  | 610          |               | Estado          | a                        | Accionca  |   |
|                                 | EL VIRA              | RIOS GENDIVE          | 25               | M4/2017 14:4 | 7             |                 |                          |           |   |
| I ODAS                          | LL I I G I           |                       |                  | 0.12011 1.1  |               | En este         | era                      |           |   |
| TODAS                           | BERTAN               | MARIA SLIFIRAS GOMEZ  |                  |              |               | En esp          | era                      |           |   |
| Lípea de firma                  | DEITTI               |                       |                  |              |               | En esp          | era                      |           |   |
|                                 | MARIA .              | IOSE PEREZ FERRERA    |                  |              |               | En esp          | era                      |           |   |
| Contract States                 | montos               | ODE FEREZ FERREINS    |                  |              |               | Lin copi        | 010                      |           |   |
| Documentos                      |                      | Description           |                  |              |               |                 | 8                        |           | _ |
| Tutorial portationas po         | if.                  | Description           |                  |              |               |                 | Accion                   | es        |   |
|                                 |                      |                       |                  |              |               |                 |                          | Document  | • |
|                                 |                      |                       |                  |              |               |                 |                          | 25        | • |
| Adjuntos                        |                      |                       |                  |              |               |                 |                          |           |   |
| Nombre                          |                      | Descripción           |                  |              |               |                 |                          | Acciones  |   |
| SOLICITUD_PORTAFIF              | MAS.pdf              | ACLARACIONES          |                  |              |               |                 |                          | Descargar |   |
| Comentarios                     |                      |                       |                  |              |               |                 |                          |           |   |
| Nuevo                           |                      |                       |                  |              |               |                 |                          |           |   |
| 25/04/2017<br>NOMBRE APELLIDO   | 14:47<br>1 APELLIDO2 | URGENTE               | Visto bueno      | Recha        | ar visto buer | no Borrar       |                          | Borrar    |   |

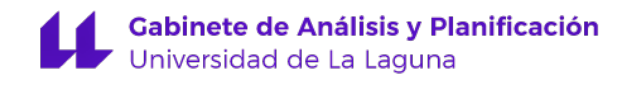

| Nombre                                        | Descripción |                                         | Acciones |
|-----------------------------------------------|-------------|-----------------------------------------|----------|
| Documento para la SEDE.pdf                    |             |                                         | Docum    |
|                                               |             |                                         |          |
| Adjuntos                                      |             |                                         |          |
| Nombre                                        | Descripción |                                         | Acciones |
| Comentarios                                   |             |                                         |          |
| Nuevo                                         |             |                                         |          |
| 25/04/2017 13:51<br>BERTA MARIA SUEIRAS GOMEZ | VV          |                                         | Boi      |
|                                               |             | Firmar documentos Rechazar firma Borrar |          |

Al solicitante de firma le aparecerá el siguiente mensaje, mientras no haya finalizado la solicitud de firma

| PORTAFIRMAS     |                            |                                                                      |
|-----------------|----------------------------|----------------------------------------------------------------------|
| SOLICITUDES     | 🔔 La solicitud está siendo | firmada. Le será enviado un correo cuando el proceso haya terminado. |
| NUEVA SOLICITUD | Solicitud: SOLICIT         | TUD DE VISTO BUENO Y FIRMA                                           |
| RECIBIDAS       | Estado:                    | Firmando                                                             |
| PENDIENTES      | Fecha inicio:              | 25/04/2017 14:47                                                     |
| TERMINADAS      | Asunto:                    | SOLICITUD DE VISTO BUENO Y FIRMA                                     |
| ENVIADAS        | Descripción:               | PARA MAYOR INFORMACIÓN SE PUEDE AÑADIR UNA DESCRIPCIÓN DEL DO        |
| PENDIENTES      | Backoffice:                | SIGNATURE-INBOX                                                      |
| TERMINADAS      | Procedimiento:             |                                                                      |
| BORRADORES      | Tipo de firma:             | En orden                                                             |

### **Terminadas:**

En esta pestaña encontraremos las solicitudes de Firma o Visto Bueno Finalizadas.

### ENVIADAS

En este buzón se almacenan las solicitudes de firma que nos han pedido.

### **Pendientes:**

Cada vez que se envía una solicitud de firma se almacena en el apartado **Pendientes** hasta que el destinatario de la solicitud la firme y se archive. Podemos ver si la la Firma y/o Visto Bueno del documento está finalizado.

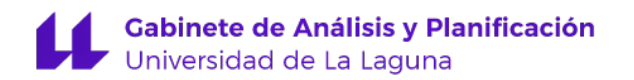

#### Solicitud: SOLICITUD DE VISTO BUENO Y FIRMA

| Estado:        | 🕞 Finalizada                                                  | Fecha envío:                                                                 | 25/04/2017 14:47           |  |  |  |
|----------------|---------------------------------------------------------------|------------------------------------------------------------------------------|----------------------------|--|--|--|
| Fecha inicio:  | 25/04/2017 14:47                                              | Fecha fin:                                                                   | 25/04/2017 14:59           |  |  |  |
| Asunto:        | SOLICITUD DE VISTO BUENO Y FIRMA                              |                                                                              |                            |  |  |  |
| Descripción:   | PARA MAYOR INFORMACIÓN SE PUEDE AÑADIR UNA DESCRIPCIÓN DEL DO | ARA MAYOR INFORMACIÓN SE PUEDE AÑADIR UNA DESCRIPCIÓN DEL DOCUMENTO A FIRMAR |                            |  |  |  |
| Backoffice:    | SIGNATURE-INBOX                                               | Plazo máximo:                                                                |                            |  |  |  |
| Procedimiento: |                                                               | Expediente:                                                                  |                            |  |  |  |
| Tipo de firma: | En orden                                                      | Emisor:                                                                      | NOMBRE APELLIDO1 APELLIDO2 |  |  |  |
|                |                                                               |                                                                              |                            |  |  |  |

#### Firmantes

| Nueva línea          |                           |                  |                  |               |          |
|----------------------|---------------------------|------------------|------------------|---------------|----------|
|                      | Destinatario              | Inicio           | Fin              | Estado        | Acciones |
| Línea de visto bueno |                           |                  | (                | 🕎 Visto bueno |          |
|                      | ELVIRA RIOS GENDIVE       | 25/04/2017 14:47 | 25/04/2017 14: 6 | 😡 Visto bueno |          |
| Línea de firma       |                           |                  |                  | 😡 Firmada     |          |
|                      | BERTA MARIA SUEIRAS GOMEZ | 25/04/2017 14:56 | 25/04/2017 14: 7 | 🌠 Firmada     |          |
| Línea de firma       |                           |                  |                  | 🈡 Firmada     |          |
|                      | MARIA JOSE PEREZ FERRERA  | 25/04/2017 14:57 | 25/04/2017 14:19 | 😡 Firmada     |          |

#### Gabinete de Análisis y Planificación Universidad de La Laguna

### Terminadas:

Podemos comprobar cuál ha sido la cadena de firmas, así como las fechas en las que se han realizado las mismas.

| SOLICITUDES     | Solicitud: SOLICI        | TUD DE VISTO BUENO Y FIR         | MA               |                  |                   |                       |                     |
|-----------------|--------------------------|----------------------------------|------------------|------------------|-------------------|-----------------------|---------------------|
| NUEVA SOLICITUD | Estado:                  | 😼 Finalizada                     |                  | Fecha            | envío: 25/04/20   | 017 14:47             |                     |
| RECIBIDAS       | Fecha inicio:            | 25/04/2017 14:47                 |                  | Fee              | cha fin: 25/04/20 | 17 14:59              |                     |
| PENDIENTES      | Asunto:                  | SOLICITUD DE VISTO BUENO Y FIRMA |                  |                  |                   |                       |                     |
| TERMINADAS      | Descripción:             | PARA MAYOR INFORMACIÓN SE PUEDE  | AÑADIR UNA DESCR | RIPCIÓN DEL DOC  | CUMENTO A FIRM    | AR                    |                     |
| ENVIADAS        | Backoffice:              | SIGNATURE-INBOX                  |                  | Plazo m          | iáximo:           |                       |                     |
|                 | Procedimiento:           |                                  |                  | Expe             | diente:           |                       |                     |
| PENDIENTES      | Tipo de firma:           | En orden                         |                  | E                | Emisor: NOMBR     | E APELLIDO1 APELLIDO2 |                     |
| TERMINADAS      | Firmantes                |                                  |                  |                  |                   |                       |                     |
| BORRADORES      |                          | Destinatario                     | Inicio           | Fin              | Estado            | Ac                    | ciones              |
| BORRADORES      | Línea de visto bueno     |                                  |                  |                  | 🙀 Visto bueno     |                       |                     |
| TODAS           |                          | ELVIRA RIOS GENDIVE              | 25/04/2017 14:47 | 25/04/2017 14:56 | 🥁 Visto bueno     |                       |                     |
| TODAS           | Línea de firma           |                                  |                  |                  | 🏹 Firmada         |                       |                     |
|                 |                          | BERTA MARIA SUEIRAS GOMEZ        | 25/04/2017 14:56 | 25/04/2017 14:57 | 🏹 Firmada         |                       |                     |
|                 | Línea de firma           |                                  |                  |                  | 🏹 Firmada         |                       |                     |
|                 |                          | MARIA JOSE PEREZ FERRERA         | 25/04/2017 14:57 | 25/04/2017 14:59 | 🤯 Firmada         |                       |                     |
|                 | Documentos               |                                  |                  |                  |                   |                       |                     |
|                 | Nombre                   | Descripción                      |                  |                  |                   | Descargas             |                     |
|                 | Tutorial portafirmas.pdf |                                  |                  |                  | Documento o       | original 🛛 Firma xml  | Documento con firma |
|                 |                          |                                  |                  |                  |                   |                       | Copia con PAdES     |
|                 |                          |                                  |                  |                  |                   |                       | 25 🔻                |

Una vez que ha sido firmado por los destinatarios, se puede **descargar** el documento, (con la firma o sin ella).

Documento original: se descarga el documento sin firma.

*Firma XML:* generalmente no se usa ya que se trata de los códigos XML de la firma. *Documento con firma:* se descarga el documento con el "cajetín" de firma electrónica ULL visible.

| Este doc     | umento incorpora firma electrónica, y es copia auténtica de un doc.<br>Su autenticidad puede ser contrastada en la siguiente | umento electrónico archivado por la ULL según la Ley 39/2015.<br>dirección https://sedepre.ull.es/validacion |
|--------------|----------------------------------------------------------------------------------------------------|----------------------------------------------------------------------------------------------------|
|              | Identificador del documento: 245089                                                                                          | Código de verificación: uSv/tX4w                                                                             |
| Firmado por: | UNIVERSIDAD DE LA LAGUNA                                                                                                    | Fecha: 25/04/2017 14:57:31                                                                                   |
|              | En nombre de BERTA MARIA SUEIRAS GOMEZ                                                                                       |                                                                                                    |
|              | UNIVERSIDAD DE LA LAGUNA                                                                                                    | 25/04/2017 14:59:09                                                                                          |
|              | En nombre de MARIA JOSE PEREZ FERRERA                                                                                        |                                                                                                    |

**Copia con PAdES:** Permite generar una copia en formato PDF del documento firmado, con la validación de las firmas visible en la barra del "Panel de firma" del fichero PDF.

Una vez descargado el documento con la firma, se debe archivar la solicitud. También existe la posibilidad de archivar un grupo de solicitudes de firma resueltas (firmadas o rechazadas, pero nunca pendientes). Para ello desde el menú principal debemos seleccionar las que se quieren archivar y pulsar el botón *"Archivar seleccionadas".* 

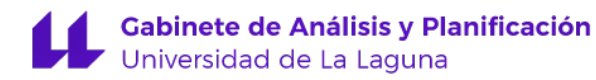

| SOLICITUDES     | Enviadas terminadas                                                                                                    |                  |
|-----------------|----------------------------------------------------------------------------------------------------|------------------|
| NUEVA SOLICITUD | Archivar seleccionadas                                                                                                   |                  |
| RECIBIDAS       | Destinatario Asunto                                                                                                    | Fecha inicio     |
| PENDIENTES      | CALL VIRA RIOS GENDIVE SOLICITUD DE VISTO BUENO Y FIRMA     SOBERTA MARIA SUBERAS GOMEZ     SOBERTA FISTE DEFEZ FEDEREPA | 25/04/2017 14:47 |
| TERMINADAS      | EDUARDO BELLO GONZALEZ 200217 12:57                                                                                      | 20/02/2017 12:57 |
| PENDIENTES      | ALVARO IBARRIA GUERRA                                                                                                    | 08/02/2017 09:57 |
| TERMINADAS      | BERTA MARIA SUEIRAS GOMEZ RECAUTAUT019201648072                                                                          | 25/11/2016 14:21 |
| BORRADORES      | BERTA MARIA SUEIRAS GOMEZ RECAUTAUT019201648072                                                                          | 25/11/2016 14:02 |

### Borradores

Cuando se ha creado una solicitud de firma, pero aún no se ha remitido al destinatario, automáticamente queda archivada en el apartado de Borradores. Esta situación permitirá que en cualquier momento se pueda recuperar para continuar con la tramitación. Si accedemos a la solicitud de firma, se podrá enviar o borrar.

### Todas

El buzón de *TODAS* es un repositorio de todas las solicitudes de firma donde se ha intervenido (tanto como emisor o receptor). Incluye un buscador por *remitente* y *destinatario* y para las solicitudes *recibidas* y *emitidas*. Incluso permite incluir en la búsqueda aquellas solicitudes que se han borrado. Éstas aparecerán con un icono en forma de sobre y una marca de color rojo se ha creado una solicitud de firma, pero aún no se ha remitido al destinatario.

| SOLICITUDES     | Todas                      |                                                   |                                  |                  |
|-----------------|----------------------------|---------------------------------------------------|----------------------------------|------------------|
| NUEVA SOLICITUD | Buscar por:                |                                                   | ▼ Incluir borrados: 🖌            |                  |
| RECIBIDAS       | Remitente:                 |                                                   | Destinatario:                    |                  |
| PENDIENTES      | Asunto:                    |                                                   | Estado:                          | ۲                |
| TERMINADAS      |                            |                                                   |                                  | Buscar           |
| ENVIADAS        | Remitente                  | Destinatario                                      | Asunto                           | Fecha inicio     |
| PENDIENTES      | NOMBRE APELLIDO1 APELLIDO2 | SELVIRA RIOS GENDIVE<br>BERTA MARIA SUEIRAS GOMEZ | SOLICITUD DE VISTO BUENO Y FIRMA | 25/04/2017 14:47 |
| TERMINADAS      | BERTA MARIA SUEIRAS GOMEZ  | ELVIRA RIOS GENDIVE                               | EEE                              | 25/04/2017 13:50 |
| BORRADORES      | SOLEDAD MUNOZ MUNOZ        | SOLEDAD MUÑOZ MUÑOZ                               | Prueba de firma en cadena        | 24/04/2017 14:29 |
| BORRADORES      |                            | SEL VIRA RIOS GENDIVE                             |                                  |                  |
| TODAS           | ELVIRA RIOS GENDIVE        | 🥁 MARIA JOSE PEREZ FERRERA                        | Prueba x                         | 24/04/2017 12:57 |
| TODAS           | ELVIRA RIOS GENDIVE        | SELVIRA RIOS GENDIVE                              | Prueba visto bueno               | 19/04/2017 13:49 |

## **COPIA EN FORMATO PADES**

Es uno de los formatos de firma electrónica que aúna seguridad y usabilidad al incorporar al documento la validación de la firma.

Al actual portafirmas se ha incorporado la posibilidad de generar copia de los documentos firmados en formato PAdES.

#### Como generar una copia con formato PAdES

Picamos en la pestaña Copia con PAdES, se nos abrirá una ventana emergente, Aceptamos.

| Firmantes         |                     |                  |                  |                    |           |                     |
|-------------------|---------------------|------------------|------------------|--------------------|-----------|---------------------|
| Nueva línea       |                     |                  |                  |                    |           |                     |
|                   | Destinatario        | Inicio           | Fin              | Estado             | Accie     | ones                |
| Línea de firma    |                     |                  |                  | 🈡 Firmada          |           |                     |
|                   | ELVIRA RIOS GENDIVE | 28/12/2017 12:58 | 28/12/2017 12:58 | 🌠 Firmada          |           |                     |
| Documentos        |                     |                  |                  |                    |           |                     |
| Nombre            | Descripción         |                  |                  |                    | Descargas |                     |
| Tutorial_AUTAUT01 | 19_usuario_V1.1.pdf |                  |                  | Documento original | Firma xml | Documento con firma |
|                   |                     |                  |                  |                    |           | Copia con PAdES     |
|                   |                     |                  |                  |                    |           | 25 🔻                |
|                   |                     |                  |                  |                    |           |                     |
|                   |                     |                  |                  |                    |           |                     |
| Copia con         | PAdES               |                  |                  |                    |           |                     |

| de consultana en la sección de auj | unitus  |
|------------------------------------|---------|
|                                    |         |
|                                    |         |
|                                    |         |
|                                    | Acentar |

Se nos generará un Adjunto que debemos descargar y guardar en una carpeta.

| Documentos          |                                                   |                                                                     |
|---------------------|---------------------------------------------------|---------------------------------------------------------------------|
| Nombre              | Descripción                                       | Descargas                                                           |
| Solicitud.pdf       | Solicitud                                         | Documento original Firma xml Documento con firma<br>Copia con PAdES |
|                     |                                                   | 25 🔻                                                                |
| Adjuntos            |                                                   |                                                                     |
| Nombre              | Descripción                                       | Acciones                                                            |
| copia_Solicitud.pdf | Copia con firma PAdEs del documento Solicitud.pdf | Descargar                                                           |

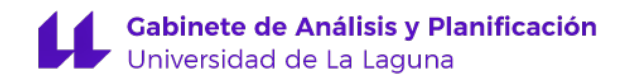

Si vamos a la carpeta en la que lo hemos guardado y lo abrimos, en la parte superior podemos ver el mensaje de que todas las firmas son válidas.

| Archive | o Edic  | ión Ve  | r Venta   | ina Ay   | uda    |         |       |      |      |      |              |      |          |       |                       |                               |                    |                            |             |          |
|---------|---------|---------|-----------|----------|--------|---------|-------|------|------|------|--------------|------|----------|-------|-----------------------|-------------------------------|--------------------|----------------------------|-------------|----------|
| Inic    | io I    | Herra   | mient     | as       |        | Solicit | tud.p | df   | ×    |      |              |      |          |       |                       |                               |                    |                            |             |          |
| ₿       | ආ       |         | $\bowtie$ | Q        |        | 1       | )     | 1 /  | 1    | N    | $\mathbb{Q}$ | Θ    | $\oplus$ | 93,9% | •                     |                               | +‡+                | ut N                       | ₩           | P        |
| Le F    | Firmado | y todas | las firma | s son vá | lidas. |         |       |      |      |      |              |      |          |       |                       |                               |                    |                            | 0           | Panel de |
| ß       |         |         |           |          |        |         |       |      |      |      |              |      |          |       | Unive                 | ersidad                       | i de La<br>electró | Lagun                      | a           |          |
| O       |         | _       |           |          |        |         |       |      |      |      |              |      |          | N°    | Nº<br>reg. o<br>Fecha | registi<br>ficina:<br>a: 30/0 | OF000<br>8/2017    | 7/412<br>01/2017<br>13:24: | 7/409<br>20 |          |
| Óm      |         |         |           | U        |        |         |       | SOLI | сіти | D DE | PERM         | ISOS | Y LIC    | ENCIA | s                     |                               |                    |                            |             |          |

Si clicamos en el icono con forma de pluma, podremos ver las firmas.

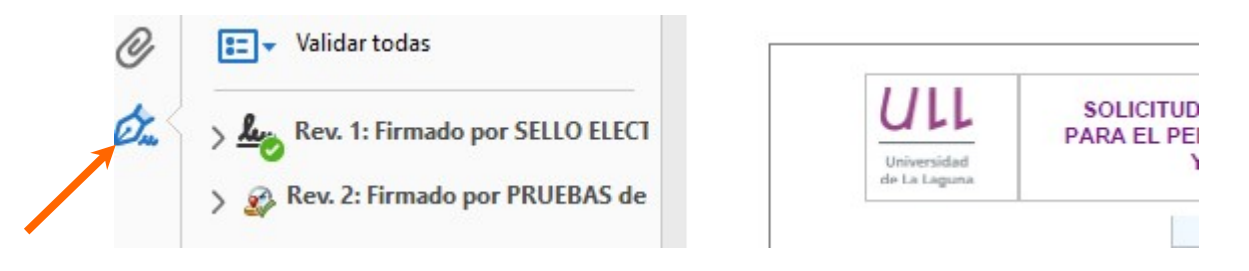

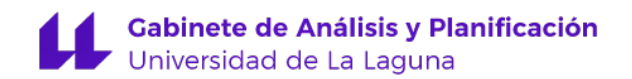

#### Cómo validar la firma:

Vamos a la siguiente dirección: https://valide.redsara.es/valide/validarFirma/ejecutar.html

Vamos a la opción Validar Firma, clicamos en examinar y subimos el archivo de firma que queremos validar, ponemos el código de seguridad y a continuación Validar

|                                       | Contactar<br>Bienvenido   Benvingut   Ongi etorri   Benvido   Welcome                                        |
|---------------------------------------|----------------------------------------------------------------------------------------------------|
| Validar Certificado<br>Realizar firma | Validar Firma<br>Puedes comprobar la validez de una firma digital utilizando para ello la plataforma @firma. |
| Validar Firma                         | 1. Selecciona la firma a validar                                                                             |
| Validar Sede Electrónica              | Examinar                                                                                                    |
| Visualizar Firma                      | Tamaño máximo de fichero admitido (8 MBs)                                                                    |
| Faqs                                  | 2. Introduce el código de seguridad                                                                          |
|                                       | Escribe el código de seguridad<br>x8fx3p ×                                                                   |
|                                       | Validar                                                                                                    |

Podemos ver el resultado de la validación y descargar el justificante

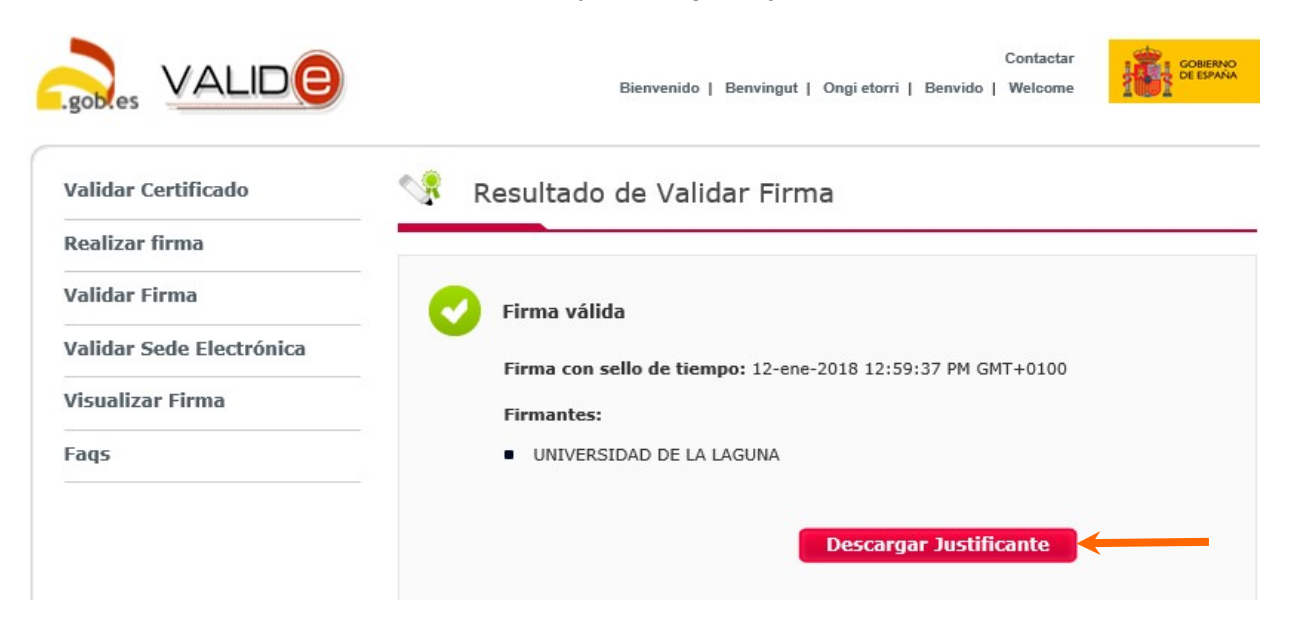

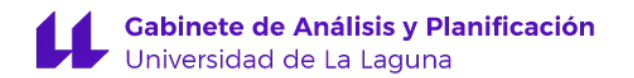

Tendremos el fichero subido, con una marca de agua del Gobierno de España en el margen izquierdo con el reconocimiento de firma válida.

|                                         | OBSERVACIONES                                                                                                    |                                                                                                    |
|-----------------------------------------|----------------------------------------------------------------------------------------------------|----------------------------------------------------------------------------------------------------|
| RMADO                                   | minimum                                                                                                    |                                                                                                    |
| deara es)                               |                                                                                                    |                                                                                                    |
| MADC                                    |                                                                                                    |                                                                                                    |
|                                         | SR,/SRA. GERENTE DE LA UNIVERSIDAD DE LA LAGUNA                                                                                                    |                                                                                                    |
| ALIDe (http://www.alide.com             | Quado entensido de que la validaz de la solicitud está condicionada a la veracidad de los de<br>Las detas personales reflejados en este imprese quedas sometidos a las medias de produción<br>de Carácter Personal (BCE da 14 de decimitada, y serior haritas eclassicamento para las finales<br>La Lagora sus denoitos de acceso, nedificación y canadación en Registro General (Cab<br>Personalizados de produce) (Da isola de decimiento a deba receitida de condenidados en al Registro General (Cab | ntes consignados en este impreso.<br>previsitas en la Lay Orginica 1590, de 13 de dicientore, de Potección de Datos<br>ades previsitos en la misma, publicado el Interesado ejercor ante la Universidad de<br>la Molinos de Agua, sín. 30071 La Laguna) o a través de la Sede Electóricas<br>en arc ecidos a otras Administraciones Públicas y Entradoses Catalonadores para |
| •                                       | tos fines previsios en la Ley.                                                                                                    |                                                                                                    |
| R M A D C                               | kas finas previatas en la Ley.                                                                                                    | el0TUATUA                                                                                                    |
| A B B B B B B B B B B B B B B B B B B B | Este documento incorpora firma electrónica, y es copia auténtica de un doc                                                                                                    | AUTAUT019<br>cumento electrónico archivado por la ULL según la Ley 39/2015.                                                                                                    |
|                                         | Este documento incorpora firma electrónica, y es copia auténtica de un doc<br>Su autenticidad puede ser contrastada en la siguiente                                                                                                    | AUTAUT019<br>cumento electrónico archivado por la ULL según la Ley 39/2015.<br>e dirección https://sedepre.ull.es/validacion                                                                                                    |
|                                         | Este documento incorpora firma electrónica, y es copia auténtica de un doc<br>Su autenticidad puede ser contrastada en la siguiente<br>Identificador del documento: 252253                                                                                                    | AUTAUT019<br>sumento electrónico archivado por la ULL según la Ley 39/2015.<br>e dirección https://sedepre.ull.es/validacion<br>Código de verificación: DR4polKD                                                                                                    |
|                                         | Este documento incorpora firma electrónica, y es copia auténtica de un doc<br>Su autenticidad puede ser contrastada en la siguiente<br>Identificador del documento: 252253<br>Firmado por: M. SOLEDAD MENDEZ PEREZ<br>UNIVERSIDAD DE LA LAGUNA                                                                                                    | AUTAUT019<br>cumento electrónico archivado por la ULL según la Ley 39/2015.<br>e dirección https://sedepre.ull.es/validacion<br>Código de verificación: DR4polKD<br>Fecha: 30/08/2017 11:43:09                                                                                                    |
|                                         | Este documento incorpora firma electrónica, y es copia auténtica de un doc<br>Su autenticidad puede ser contrastada en la siguiente<br>Identificador del documento: 252253<br>Firmado por: M. SOLEDAD MENDEZ PEREZ<br>UNIVERSIDAD DE LA LAGUNA<br>MARIA JOSE PEREZ FERRERA<br>UNIVERSIDAD DE LA LAGUNA                                                                                                    | AUTAUT019<br>cumento electrónico archivado por la ULL según la Ley 39/2015.<br>e dirección https://sedepre.ull.es/validacion<br>Código de verificación: DR4polKD<br>Fecha: 30/08/2017 11:43:09<br>30/08/2017 11:46:05                                                                                                    |
|                                         | Este documento incorpora firma electrónica, y es copia auténtica de un doc<br>Su autenticidad puede ser contrastada en la siguiente<br>Identificador del documento: 252253<br>Firmado por: M. SOLEDAD MENDEZ PEREZ<br>UNIVERSIDAD DE LA LAGUNA<br>MARIA JOSE PEREZ FERRERA<br>UNIVERSIDAD DE LA LAGUNA<br>ELVIRA RIOS GENDIVE<br>UNIVERSIDAD DE LA LAGUNA                                                                                                    | AUTAUT019<br>cumento electrónico archivado por la ULL según la Ley 39/2015.<br>e dirección https://sedepre.ull.es/validacion<br>Código de verificación: DR4polKD<br>Fecha: 30/08/2017 11:43:09<br>30/08/2017 11:46:05<br>30/08/2017 11:50:24                                                                                                    |
|                                         | Este documento incorpora firma electrónica, y es copia auténtica de un doc<br>Su autenticidad puede ser contrastada en la siguiente<br>Identificador del documento: 252263<br>Firmado por: M. SOLEDAD MENDEZ PEREZ<br>UNIVERSIDAD DE LA LAGUNA<br>MARIA JOSE PEREZ FERRERA<br>UNIVERSIDAD DE LA LAGUNA<br>ELVIRA RIOS GENDIVE<br>UNIVERSIDAD DE LA LAGUNA                                                                                                    | AUTAUT019<br>cumento electrónico archivado por la ULL según la Ley 39/2015.<br>e dirección https://sedepre.ull.es/validacion<br>Código de verificación: DR4polKD<br>Fecha: 30/08/2017 11:43:09<br>30/08/2017 11:46:05<br>30/08/2017 11:50:24<br>1 /                                                                                                    |
| Hda.                                    | Este documento incorpora firma electrónica, y es copia auténtica de un doc<br>Su autenticidad puede ser contrastada en la siguiente<br>Identificador del documento: 252253<br>Firmado por: M. SOLEDAD MENDEZ PEREZ<br>UNIVERSIDAD DE LA LAGUNA<br>MARIA JOSE PEREZ FERRERA<br>UNIVERSIDAD DE LA LAGUNA<br>ELVIRA RIOS GENDIVE<br>UNIVERSIDAD DE LA LAGUNA                                                                                                    | AUTAUT019<br>cumento electrónico archivado por la ULL según la Ley 39/2015.<br>e dirección https://sedepre.ull.es/validacion<br>Código de verificación: DR4polKD<br>Fecha: 30/08/2017 11:43:09<br>30/08/2017 11:46:05<br>30/08/2017 11:50:24<br>1 /                                                                                                    |

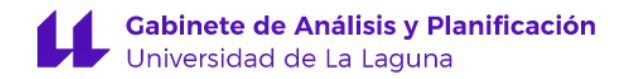

### Qué hacer si tenemos problemas con la validación de alguna de las firmas.

Si la firma del documento PDF da problemas clicamos en el icono con forma de pluma, nos ponemos sobre la firma que da problema, le damos al botón derecho y seleccionamos **Validar firma** 

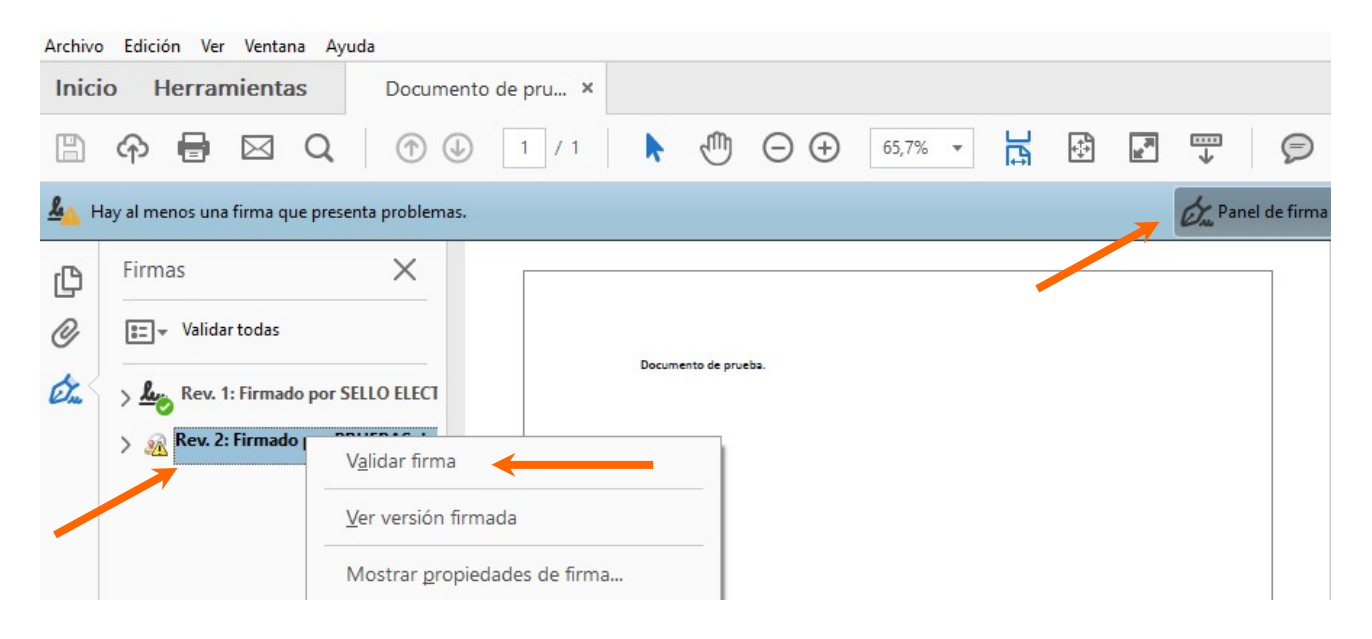

Vamos a las Propiedades de la firma...

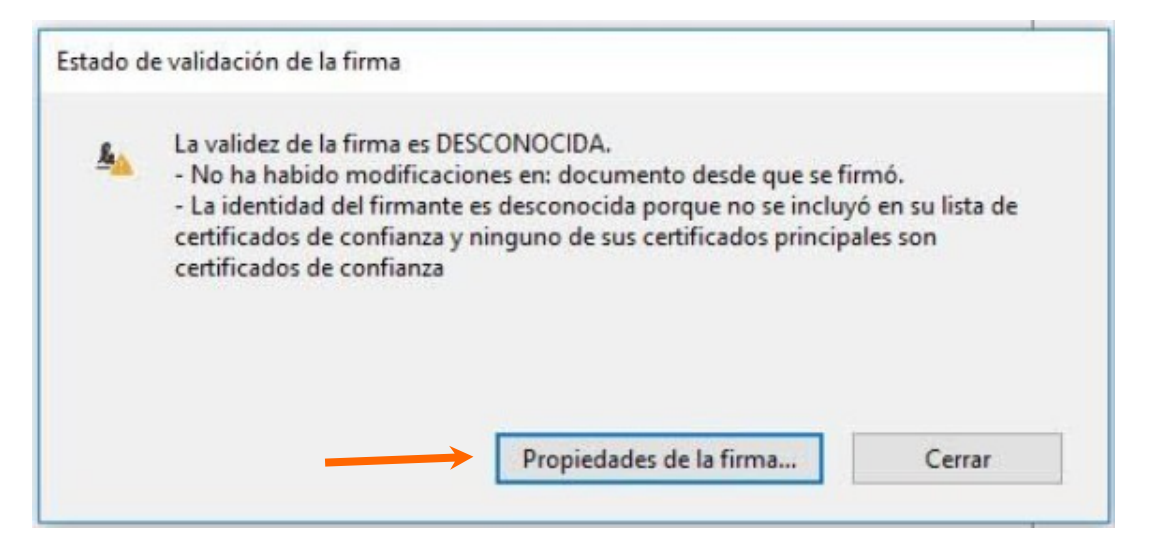

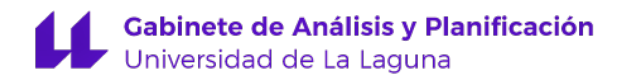

Seleccionamos Mostrar certificado de firmante...

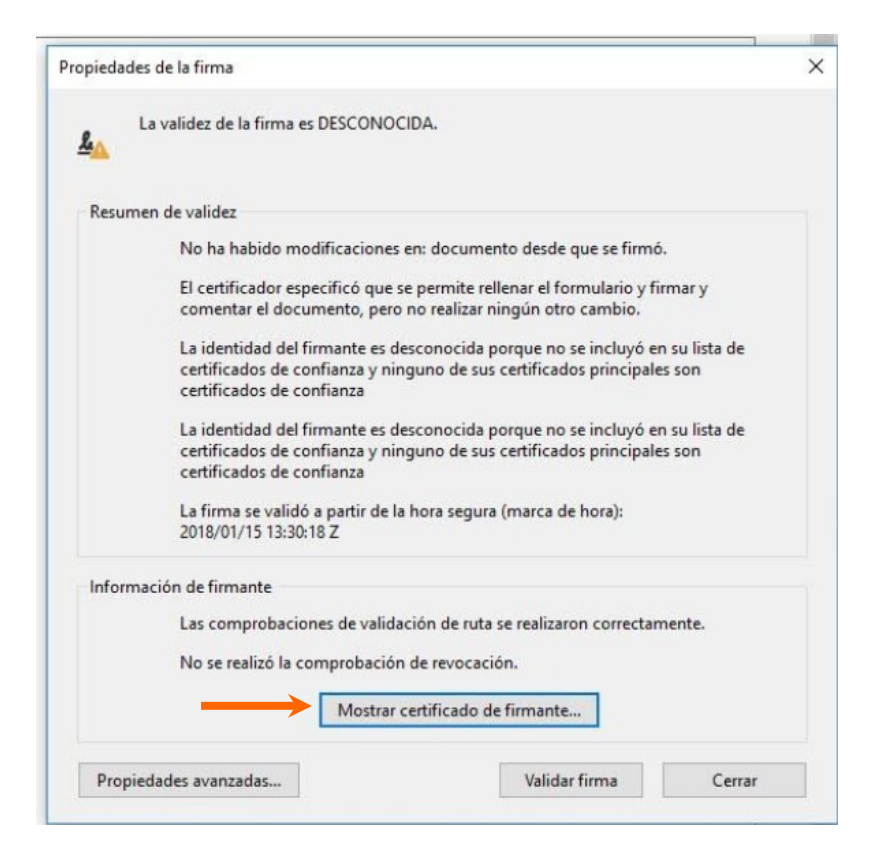

Vamos a la pestaña Confianza, clicamos en Agregar a certificados de confianza... y Aceptar

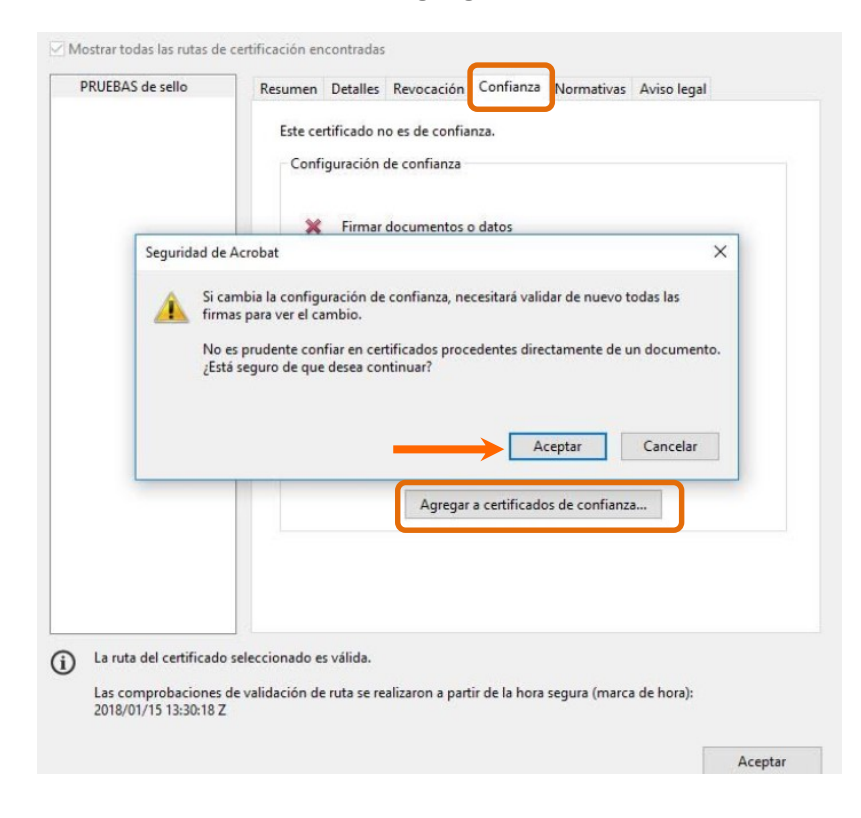

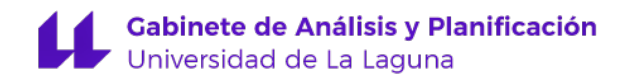

Nos aparecerá la siguiente pantalla, Aceptamos

| nportar c | onfiguración de contactos                                                                                                    |
|-----------|----------------------------------------------------------------------------------------------------|
| Detall    | es del certificado                                                                                                    |
| Asu       | nto: PRUEBAS de sello                                                                                                    |
| Emi       | sor DEFENSA-EC-WPG2016 cammd@oc mde es>                                                                                                    |
|           | Final And Control Control Cont |
| Uso       | <ul> <li>Firma digital, Sin rechazar, Acuerdo de clave</li> </ul>                                                                                                    |
| Cad       | lucidad: 08/09/2027 7:51:27                                                                                                    |
| Co        | onfianza                                                                                                    |
|           | El certificado utilizado para firmar un documento debe estar designado como anclaje<br>de confianza o tener como origen de cadena un anclaje de confianza para que la                                                                                                    |
|           | validación de la firma se realice correctamente. La comprobación de revocación no<br>se realiza en un anclaie de confianza ni en uno superior a él.                                                                                                    |
|           | Ultilizza este cotificado como saís de confianza                                                                                                    |
|           |                                                                                                    |
|           | Si la validación de firma se realiza correctamente, confíe en este<br>certificado:                                                                                                    |
|           |                                                                                                    |
|           | Documentos o datos firmados                                                                                                    |
|           | Documentos certificados                                                                                                    |
|           | Contenido dinámico                                                                                                    |
|           | JavaScript privilegiado incrustado                                                                                                    |
|           | Operationer privilegiader del sistema (red impresión acceso a                                                                                                    |
|           | archivos, etc.)                                                                                                    |
|           |                                                                                                    |
|           |                                                                                                    |
|           |                                                                                                    |
|           |                                                                                                    |
|           |                                                                                                    |

### Aceptar

| <ul> <li>Firmar documentos o datos</li> <li>Certificar documentos</li> <li>Ejecutar contenido dinámico incrustado en un documento certificado</li> <li>Ejecutar JavaScripts privilegiados incrustados en un documento certificado</li> <li>Realizar operaciones privilegiadas del sistema (red, impresión, acceso a archivos, etc.)</li> </ul> |
|----------------------------------------------------------------------------------------------------|
|                                                                                                    |

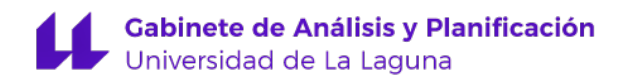

### Finalmente Validar y Cerrar

| La firma es VÁLIDA, firmada po                         | r PRUEBAS de sello.                                                               |              |  |
|--------------------------------------------------------|-----------------------------------------------------------------------------------|--------------|--|
| Resumen de validez                                     |                                                                                   |              |  |
| No ha habido modificacio                               | ones en: documento desde que se firm                                              | ó.           |  |
| El certificador especificó o<br>comentar el documento, | que se permite rellenar el formulario y f<br>pero no realizar ningún otro cambio. | îirmar y     |  |
| La identidad del firmante                              | es válida.                                                                        |              |  |
| La identidad del firmante es válida.                   |                                                                                   |              |  |
| La firma se validó a partir<br>2018/01/15 13:30:18 Z   | de la hora segura (marca de hora):                                                |              |  |
| Información de firmante                                |                                                                                   |              |  |
| Las comprobaciones de v                                | alidación de ruta se realizaron correcta                                          | mente.       |  |
| La comprobación de revo<br>confiado directamente.      | cación no se realiza para certificados e                                          | n los que ha |  |
| Mos                                                    | trar certificado de firmante                                                      |              |  |
| 2                                                      |                                                                                   |              |  |

Podemos ver que todas las firmas son válidas.

| Inici | io Herramientas                            | Documento de pru × |                      |  |  |  |
|-------|--------------------------------------------|--------------------|----------------------|--|--|--|
|       | ዮ 🖶 🖂                                      | Q   ① ④ 1 / 1      | ▶ ⊕ ⊖ ⊕ 65,7% ▼ 🛱 🗗  |  |  |  |
| Les F | ky Firmado y todas las firmas son válidas. |                    |                      |  |  |  |
| Ø     | Firmas                                     | ×                  |                      |  |  |  |
| Ø     | 📰 👻 Validar todas                          |                    |                      |  |  |  |
| (Jan  | > 🎪 Rev. 1: Firmado                        | por SELLO ELECT    | Documento de prueba. |  |  |  |
|       | > 😵 Rev. 2: Firmado por PRUEBAS de         |                    |                      |  |  |  |